## Clear Multiple Tracking Items at One Time

| Step                                                                                                    | Directions                                                                                                    |
|----------------------------------------------------------------------------------------------------|----------------------------------------------------------------------------------------------------|
| 1                                                                                                    | Click the 📃 in the top left-hand corner of your Starfish homepage and click <b>Students</b>                                              |
| 2                                                                                                    | Click the <b>Tracking</b> tab at the top                                                                                                 |
| 3                                                                                                    | Select the appropriate <b>Connection</b> from the drop-down menu, of the students you would like to review                               |
| 4                                                                                                    | Click Edit Filters and select the appropriate filters to populate a list of the students you wish to clear flags for, click Submit       |
| 5                                                                                                    | Select the box beside " <b>Student</b> " to select all the students who have not reached out in reference to your last round of outreach |
| 6                                                                                                    | Select the <b>Resolve</b> button at the top of the page                                                                                  |
| 7                                                                                                    | Select a reason for clearing the flags                                                                                                   |
| 8                                                                                                    | Add a comment detailing why you are clearing the flag                                                                                    |
| 9                                                                                                    | If you are clearing a flag you did not raise, check the box to Send a message to (instructor name)                                       |
| 10                                                                                                    | Click <b>Submit</b> to clear the flags and send your comment                                                                             |
| Pro Tip: When clearing flags through this process, the reason, the comment, and the message to the original flag raiser will be the same for each student you have selected to resolve a flag for. |                                                                                                    |

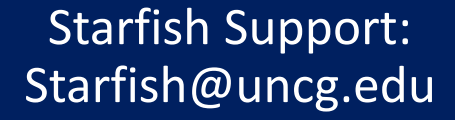

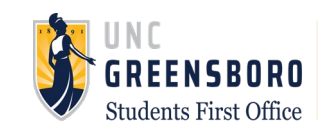